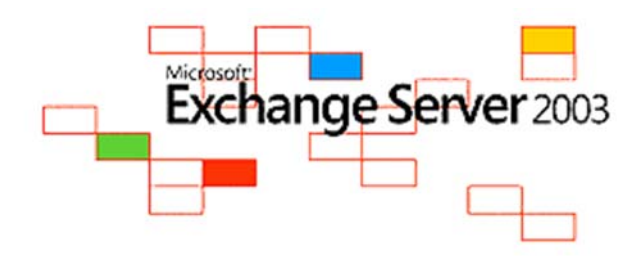

## **SMTP** Connector

| 1 |   |
|---|---|
| т | • |

| allBusiness SMT                                              | P connector Propertie                                    | 5                                      | ?               |
|--------------------------------------------------------------|----------------------------------------------------------|----------------------------------------|-----------------|
| Address Space                                                | Connected Routing Gr                                     | oups Delive                            | ry Restrictions |
| Content Restriction                                          | ns Delivery Options                                      | Advanced                               | Details         |
| SmallBu:                                                     | siness SMTP connector                                    |                                        |                 |
| <ul> <li>Use DNS to rot</li> <li>Forward all mail</li> </ul> | ute to each address space<br>I through this connector to | e on this connecto<br>the following sm | or<br>art hosts |
| mail.smtp.dk                                                 |                                                          |                                        |                 |
| Local bridgeheads:                                           |                                                          |                                        |                 |
| Server                                                       | Virtua                                                   | Server                                 |                 |
|                                                              | 2000                                                     |                                        |                 |
| A <u>d</u> d                                                 | Bemove                                                   |                                        |                 |
|                                                              |                                                          |                                        |                 |

Open SMTP connector properties

Type: mail.smtp.dk as smart host

| SmallBusines      | s SMTP connector Properties                    | ? ×             |
|-------------------|------------------------------------------------|-----------------|
| Address Sp        | ace Connected Routing Groups Delive<br>General | ry Restrictions |
| Content Re        | strictions Delivery Options Advanced           | Details         |
| Outbound Se       | curity                                         | ×               |
| C Anonymo         | us access                                      |                 |
| No user n         | ame or password required                       |                 |
| C. Davis of       | Dutbound Connection Credentials 💦 🤗            | ×               |
|                   | User:                                          |                 |
|                   | mail@                                          |                 |
| User:             | Password                                       | Modify          |
| C Integrate       | xxxxxx                                         |                 |
| The clie          |                                                | Provider        |
| Interface         |                                                | -               |
| Account           |                                                | Modify          |
|                   | OK Cancel                                      |                 |
| □ <u>I</u> LS enc |                                                | <u></u>         |
|                   | OK Cancel                                      | Help            |
|                   |                                                |                 |
|                   |                                                |                 |
|                   | OK Cancel Apply                                | Help            |

Click Advanced and insert SMTP login credentials received in set-up email

| fault SMTP Virtu             | al Server Properties    | ?           |
|------------------------------|-------------------------|-------------|
| s 1 x 1<br>dvanced Deliver   | u Dolinovi I            |             |
| Maximum hop cou              | at:                     |             |
| 30                           | n.                      |             |
| ,<br>Masquerade <u>d</u> oma | in:                     |             |
|                              |                         |             |
| Eully-qualified dom          | ain name:               |             |
|                              |                         | Check DNS   |
| <u>S</u> mart host:          |                         |             |
| mail.smtp.dk                 |                         |             |
|                              |                         |             |
| Perform revers               | e DNS lookup on incomir | ng messages |
| Configure external           | DNS Servers:            | Configure   |
|                              |                         |             |
|                              | ОК                      | Cancel Help |
|                              |                         |             |
|                              |                         |             |

Insert mail.smtp.dk as smart host

| Default SMTP Virtual Server Properties               | ?×                  |
|------------------------------------------------------|---------------------|
| General Access Messages Delivery                     |                     |
| Cutbound                                             |                     |
| <u>First retry interval (minutes)</u> :              | 10                  |
| Construction in the second function of the           | 10                  |
| Uutbound Lonnections                                 | ×                   |
| ✓ Limit number of <u>c</u> onnections to:            | 10                  |
| Time- <u>o</u> ut (minutes):                         | 10                  |
| ☑ Limit number of connections per <u>d</u> omain to: | 10                  |
| TCP port:                                            | 587                 |
| ОК                                                   | Cancel <u>H</u> elp |
| E <u>x</u> piration timeout:                         | 2 Days 💌            |
| Outbound Security Outbound <u>c</u> onnec            | ctions Adyanced     |
| OK Cancel                                            | Apply Help          |

Set TCP port to: 587

4.

| No user name c                                                                                       | a password required                                                   |        |
|----------------------------------------------------------------------------------------------------|-----------------------------------------------------------------------|--------|
| Basic authentic                                                                                      | cation (password is sent in clear text)                               |        |
|                                                                                                    |                                                                       |        |
| <u>U</u> ser name:                                                                                   | mail@Br                                                               | owse   |
| Password:                                                                                            | жжжж                                                                  |        |
|                                                                                                    |                                                                       |        |
| Integrated Win                                                                                       | idows Authentication                                                  |        |
| ] Integrated Win<br>The client and s<br>Interface.                                                   | dows Authentication<br>server negotiate the Windows Security Support  | Provid |
| Integrated Win<br>The client and s<br>Interface.<br>Agecount:                                        | ndows Authentication<br>server negotiate the Windows Security Support | Provid |
| Integrated Win<br>The client and s<br>Interface.<br>Agecount:<br>Passwor <u>d</u> :                  | ndows Authentication<br>server negotiate the Windows Security Support | Provid |
| Integrated Win<br>The client and s<br>Interface.<br>Account:<br>Passwor <u>d</u> :<br>ILS encryption | ndows Authentication<br>server negotiate the Windows Security Support | Provid |

Insert SMTP login in Outbound Security

- Then OK, and test